## Comment retirer un accord sur une facture ?

- ✓ Connectez-vous dans Acceo Transphere
- ✓ Cliquez sur Factures Envoyées
- ✓ Effectuez une recherche pour retrouver une des factures
- Ensuite, cliquez sur le bouton Retirer Facture de l'Accord (voir imprime écran cidessous à titre d'exemple).
- Répéter l'opération pour toutes les factures sur lesquelles vous voulez retirer les Accords.

| acceo transphere               |                        |                                                                                                    | BESOIN D'AIDE ?                |
|--------------------------------|------------------------|----------------------------------------------------------------------------------------------------|--------------------------------|
| FACTURES ENVOYÉE               | S ACCORDS              | PAIEMENTS REÇUS SUIVI DE FACTURES                                                                               | RAPPORTS V                     |
| Factures envoyées - House IIII |                        |                                                                                                    |                                |
| Annual State                   | 🖾 Envoyer 🕶 📔 e        | Pièces jointes - O Retirer facture de l'accord                                                                  |                                |
| Nº                             | facture                | A payer                                                                                                    | Montant initial                |
| De                             | scription              | Electronic DESERVICIÓN MODEL                                                                                    | Montant payé                   |
| Nº                             | référence client       | 10000 (0000 - 1000 - 1000 - 1000 - 1000 - 1000 - 1000 - 1000 - 1000 - 1000 - 1000 - 1000 - 1000 - 1000 - 1000 - | Solde                          |
| Ad                             | cord de paieme         |                                                                                                    |                                |
| 3                              | Accord                 | 4-0-0                                                                                                    |                                |
| In                             | Informations du client |                                                                                                    | Dates                          |
| 3                              | Nom du client          | UNU IDEC BORC.                                                                                                  | Création (Transphere)          |
|                                | Nº client              | EXC-ID-1                                                                                                    | Facture (système               |
|                                | Langue                 | Reservation .                                                                                                   | comptable)                     |
| ,                              | Courriel               | and property of                                                                                                 | Visible (pour votre<br>client) |